## Handleiding Installeren en activeren Ambacht-Oost app

# A A A

## Inleiding

Wat fijn dat u de app van onze gemeente Ambacht-Oost wilt gebruiken.

In deze app kunt u:

- aankondigingen van onze gemeente lezen
- de diverse roosters en agenda's vinden en aanvullen
- reageren op alle berichten of deze natuurlijk zelf schrijven.
- uw gaven geven aan de verschillende collectes en inzamelingen
- gemeenteleden vinden
- lid worden van allerlei groepen die u interesseren of waarin u kunt samenwerken met de mensen in uw werkgroep.

Om het u gemakkelijk te maken hebben we deze korte handleiding voor u samengesteld.

In deze handleiding zullen we stap voor stap alle handelingen doorlopen die nodig zijn om de app in gebruik te nemen.

Wij wensen u veel plezier met het gebruik van de AmbachtOost app.

#### In het kort

Om de app in gebruik te nemen zult u eerst de app moeten downloaden op uw mobiele telefoon of tablet.

Daarna moet u zich registreren.

Ontvangt u al de Bethelbrief en registreert u hier het e-mailadres waarop u die mail ontvangt, dan kunt meteen door. Anders moet een van de beheerders uw account goedkeuren. Dat is echter meestal zo gedaan.

Daarna moet u uw profiel aanmaken gevolgd door het toestaan van notificaties van de app.

Daarna zit u in de app en kunt u berichten lezen, reageren op berichten en deze zelf schrijven, de agenda's en roosters inzien, uw gaven geven en lid worden van allerlei groepen.

Klinkt ingewikkeld?

Het valt wel mee. We leiden u er stap voor stap doorheen met deze handleiding. En anders kunt u altijd nog om hulp vragen in de app en eventueel bij de beheerders.

#### Laten we beginnen!

#### Download de app

Voordat u de app kunt gebruiken moet u de app eerst op uw mobiele telefoon of tablet downloaden.

De app is beschikbaar op iOS (iPhone en iPad) en op Android (vrijwel alle andere telefoons en tablets)

#### Android

- 1. Open de Play store
- 2. Zoek naar: ambacht-oost

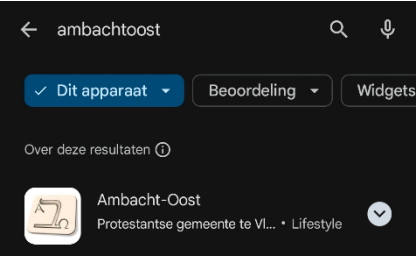

 Tik het ikoontje aan en kies Installeren:

| Ouderlijk<br>toezicht O                              | Ambacht-Oost<br>Protestantse gemeente te<br>Vlaardingen |   |  |  |
|------------------------------------------------------|---------------------------------------------------------|---|--|--|
|                                                      | Installeren                                             | • |  |  |
| Installeren op telefoon. Meer apparaten beschikbaar. |                                                         |   |  |  |

 Hierna kunt u de app starten (zie ook het volgende hoofdstukje)

#### iPhone

- 1. Ga naar de App Store
- 2. Zoek naar: ambacht-oost

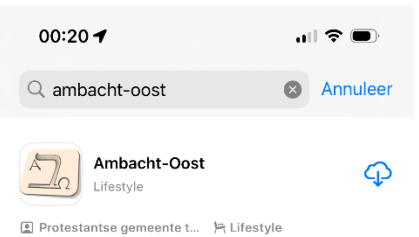

- 3. Tik op het ikoontje om de app te downloaden
- 4. Bevestig de "aankoop" op de manier die uw telefoon aangeeft.
- Hierna kunt u de app starten (zie ook het volgende hoofdstukje)

#### Web

Het is ook mogelijk om via een website in te loggen. Dat wordt echter niet beschreven in deze handleiding.

Mocht u het toch willen proberen, ga dan naar

https://web.donkeymobile.com en klik op het Ambacht-Oost ikoontje.

| Welkom bij<br>Donkey Mobile W                                                                                                    |                                                                   |               |
|----------------------------------------------------------------------------------------------------|-------------------------------------------------------------------|---------------|
| C. Statement and an                                                                                                    |                                                                   | and and       |
| 195 shareft (PON)/restriction                                                                                                    |                                                                   |               |
| Aberbek (NVAmenter)                                                                                                    | A                                                                 | A ARA         |
| Abstitutiet Nacharn<br>Applied anderstate Unite gewande handere                                                                                                    | Anisate-Set Phil Resilinged<br>Interaction processor in fractings |               |
| And instant (PD Standard)                                                                                                    | Art Distance for<br>Article State                                 | STATISTICS IN |
| Real Property and Provide Provide Prov | Let PErchander                                                    |               |
| An Age NGC Magnetic                                                                                                    | Algements Chellins werd Chellins                                  | Donkey Mobile |
|                                                                                                    |                                                                   |               |

#### Start de app

U heeft de app vanuit de Play Store of de App store geïnstalleerd.

Tik nu op het ikoontje van de app om de app te starten.

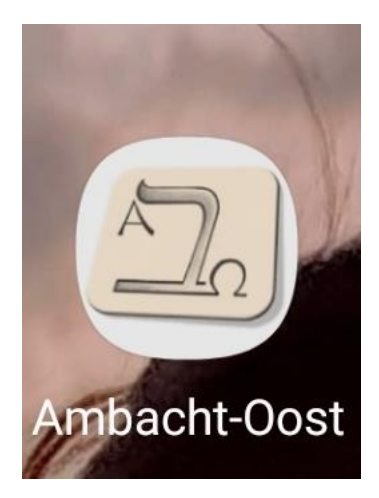

#### Aan de slag

Nadat u op het ikoontje getikt heeft, verschijnt het volgende scherm. Hier kunt twee dingen doen.

- De gebruiksvoorwaarden lezen.
  Deze vindt u onder de knop 'Aan de slag'.
- Om verder te gaan in de app tikt u onderin op "Aan de slag".

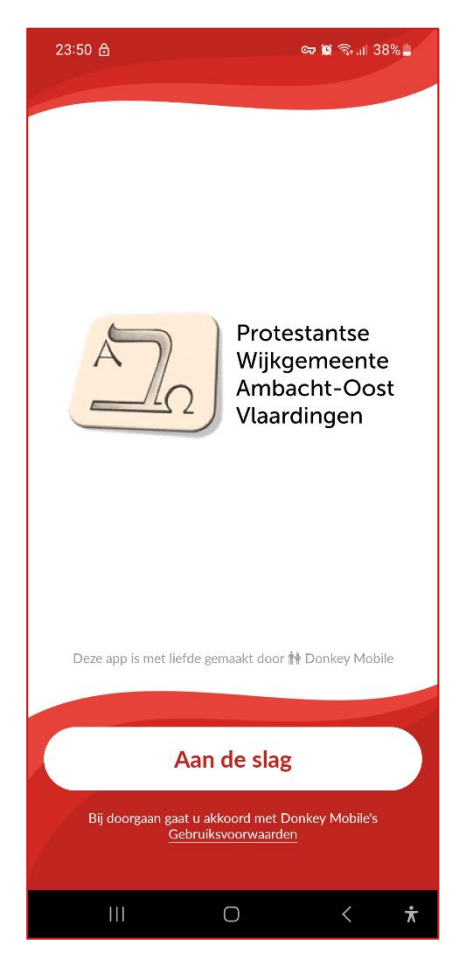

## E-mailadres

U komt in het scherm waarin u uw emailadres moet invullen.

Ontvangt u de Bethelbrief? Gebruikt u dan bij voorkeur dat adres. Dat hebben we namelijk al ingevoerd en dan hoeft u niet te wachten op onze goedkeuring.

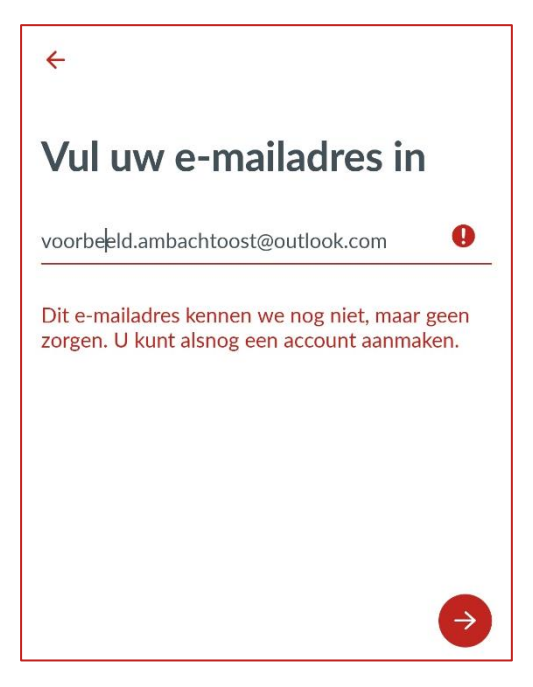

In bovenstaande afbeelding hebben we een e-mailadres gebruikt dat nog niet bekend was bij ons.

Tik na het invullen van uw e-mailadres op \varTheta om verder te gaan

#### Wachtwoord

U kunt nu uw wachtwoord invoeren.

Dit wachtwoord moet minimaal 8 karakters lang zijn en ook tenminste 1 cijfer bevatten.

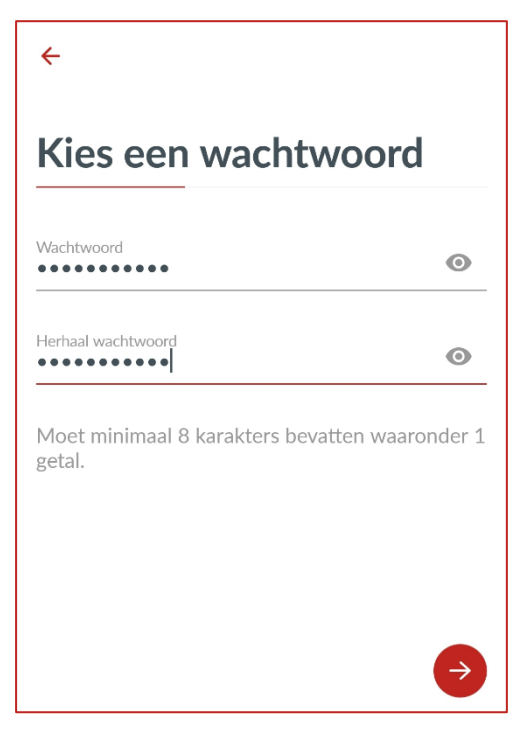

Sla dit wachtwoord op op een voor u toegankelijke plek.

Tik na het invullen van uw e-mailadres op ⊖ om verder te gaan

#### E-mail onbekend?

Is uw e-mailadres nog onbekend bij ons? Dan ziet u onderstaand scherm:

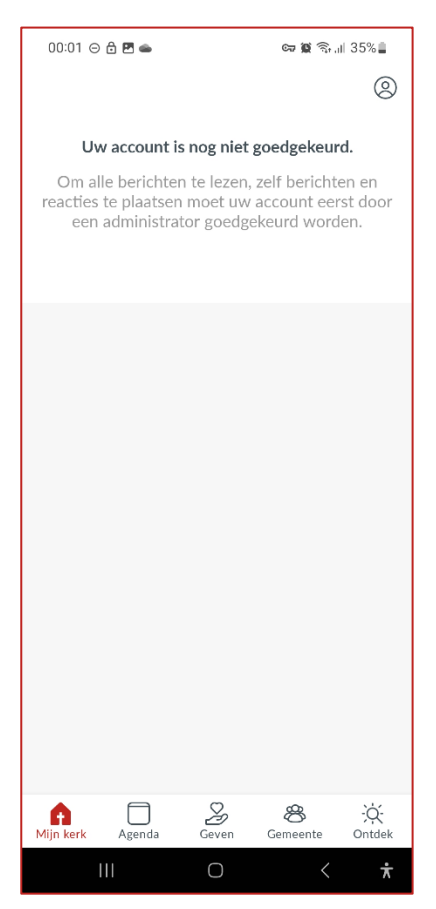

Nu moeten wij even aan de slag. Zodra wij uw account goedgekeurd hebben, kunt u verder.

Was uw e-mailadres al bij ons bekend omdat u de Bethelbrief ontvangt? Dan wordt dit scherm overgeslagen.

#### **Bevestig account**

U krijgt per mail het verzoek om uw account te bevestigen.

Tik (of klik als u dit liever op uw computer doet) op "Bevestig uw account"

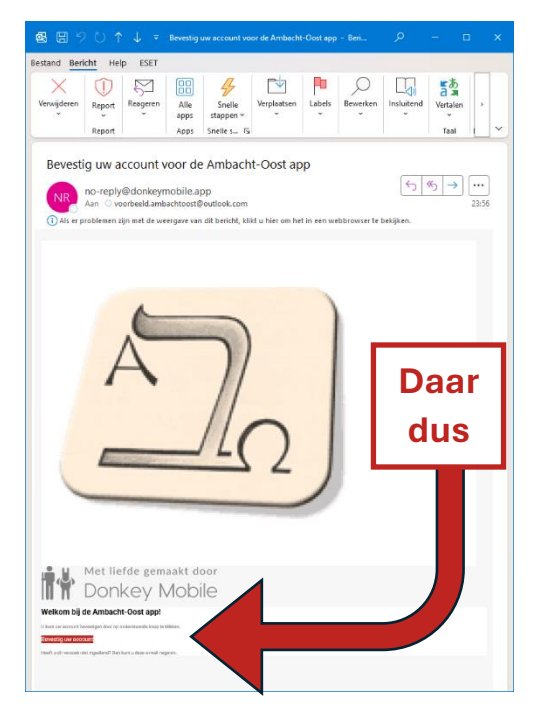

Als u op de knop klikt, dan komt u op een website terecht die er ongeveer uitziet als de app. Als die goed geladen is, dan is de bevestiging rond.

**Ga nu terug naar de app**. Voor de duidelijkheid: die site lijkt sterk op de app, maar is het niet.

## Uw persoonlijke profiel

U moet nu uw voornaam en achternaam en profielfoto invoeren. U kunt iedere afbeelding die u wilt gebruiken als profielfoto.

Een foto van uzelf wordt echter gewaardeerd. Zo kan de app ook dienst doen als 'smoelenboek'.

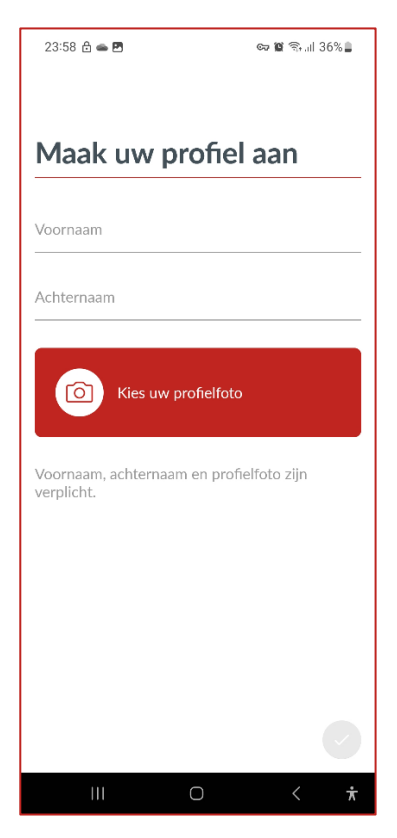

## Uw persoonlijke profiel

Heeft u uw voornaam, achternaam en profielfoto (wij hebben even gekozen voor het ezeltje van Donkey Mobile) aangeleverd, dan wordt rechtsonder het grijze bolletje met het vinkje rood. Tik daarop om verder te gaan.

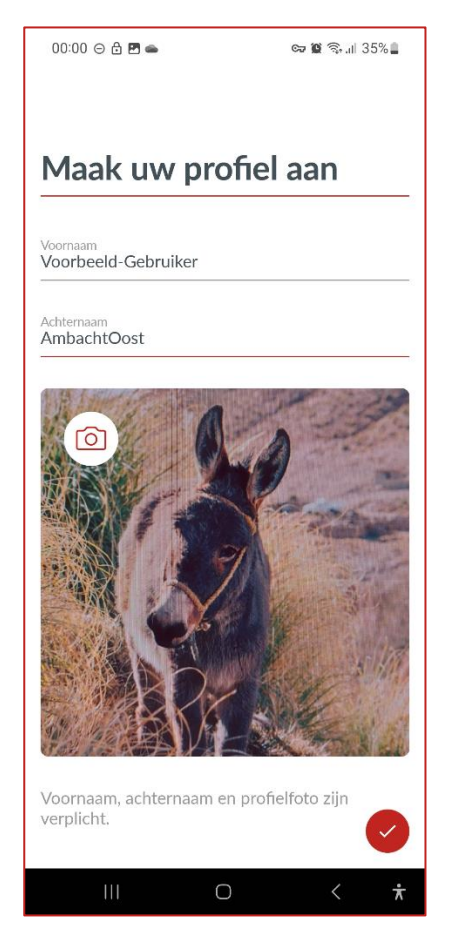

#### Meldingen toestaan

#### Uw app is ook een

communicatiemiddel voor binnen de kerk. Het is daarom erg praktisch om meldingen toe te staan op uw mobiele telefoon. U krijgt dan een melding als in de app een bericht geplaatst wordt dat voor u van belang kan zijn.

Tikt u daarom op 'Meldingen toestaan'.

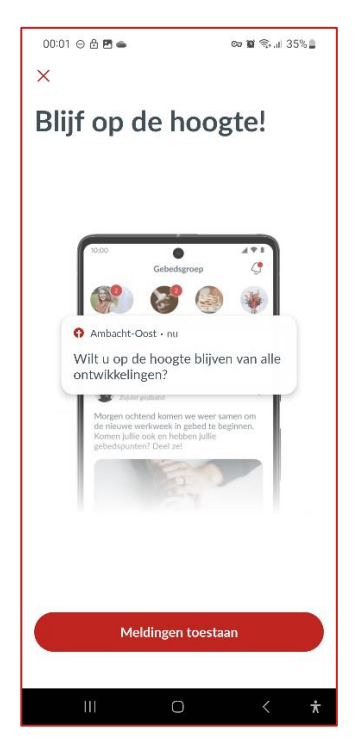

Afhankelijk van of u een iPhone, iPad of Android telefoon of tablet heeft, verschijnt er een scherm waarin u notificaties van de Ambacht-Oost app kunt toestaan of weigeren.

#### Welkom in de app

## Gefeliciteerd! U bent nu in de kerkapp aanbeland.

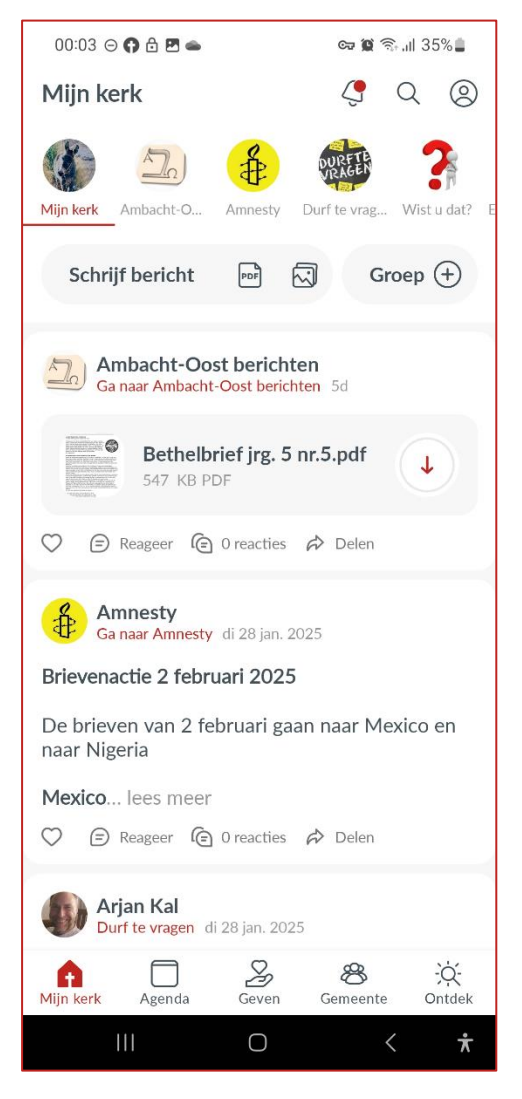

Rechtsboven bij het belletje vindt u uw eerste melding. Tik daarop.

#### Uw eerste melding

U zult op deze plek meer meldingen gaan vinden, maar dit zal de eerste zijn:

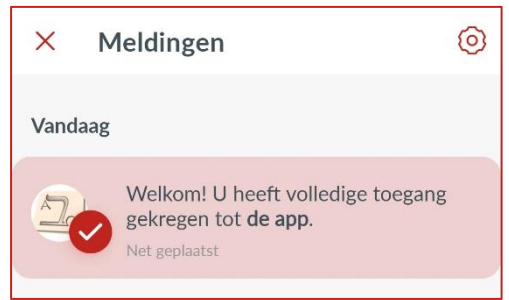

#### Notificatie

Als u bij de notificaties van uw telefoon kijkt, zult u zien dat ook daar deze melding terug te vinden is:

| 00:04   |                                           | ତ୍ୟ 🕱 🗟 ଲି.ଣା 35% 🛛                                 |  |
|---------|-------------------------------------------|-----------------------------------------------------|--|
| do 6 1  | ieb.                                      | \$                                                  |  |
| <b></b> |                                           | ¥ 8 *                                               |  |
|         |                                           | :                                                   |  |
| A       | pparaatbediening                          | Media-uitvoer                                       |  |
| 0       | Niet storen ingesch<br>Tot 07:00 (Slapen) | nakeld ~                                            |  |
| 0       | no-reply@donkeym<br>Uw Ambacht-Oost       | app account is                                      |  |
| 0       | Uw account is goed<br>U heeft nu toegang  | <b>Igekeurd!</b> 00:03<br>tot alle functionaliteite |  |

#### En nu?

#### Wat kunt u ermee?

Alles begint onder aan het scherm, want daar zit het hoofdmenu:

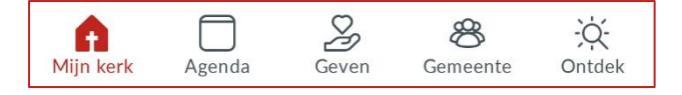

Bij 'Mijn kerk' vindt u alle berichten.

Bij 'Agenda' vindt u wat wanneer staat te gebeuren bij Ambacht-Oost

Bij 'Geven' kunt u de collecte betalen of mee doen aan een inzamelingsactie

Bij 'Gemeente' ziet u wie bij Ambacht Oost zich hebben aangemeld.

Bij 'Ontdek' kunt u gaan ontdekken welke groepen er allemaal zijn en kunt vragen om lid te worden. Van sommige groepen bent u overigens automatisch lid

#### Mijn kerk – berichten

Als u linksonder op Mijn Kerk getikt heeft, komt u in een tijdlijn met berichten terecht die u mogelijk wel kent van Facebook.

Alle berichten uit alle groepen waarvan u lid bent, verschijnen in deze tijdlijn.

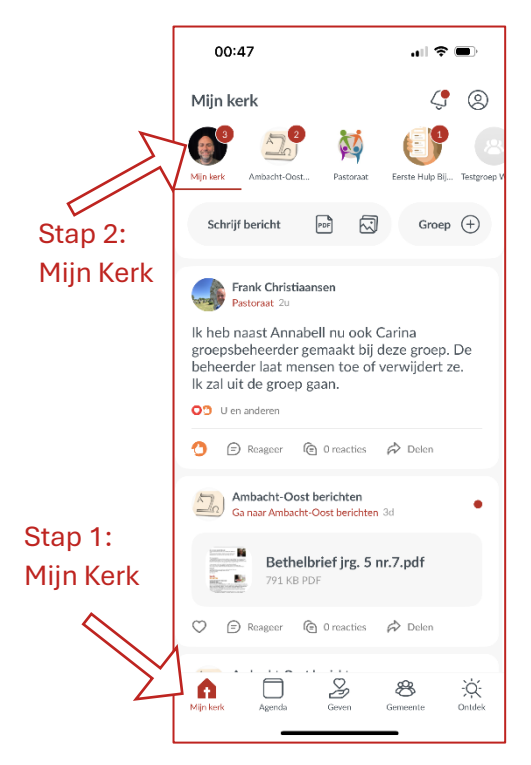

Dat kan wat veel zijn en daarom kunt u zich ook beperken tot berichten van één groep. Lees verder op de volgende pagina.

## Mijn kerk – Groepen

Bovenin de tijdlijn ziet u verschillende groepen staan:

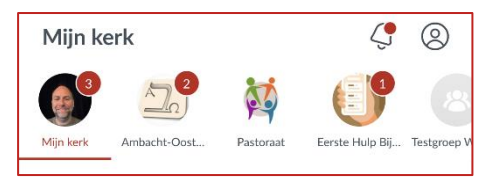

In bovenstaand voorbeeld ziet u al een paar groepen in een balk staan. Tik op een van de groepen om alleen de berichten van die groep te zien.

Standaard bent u lid van de volgende groepen:

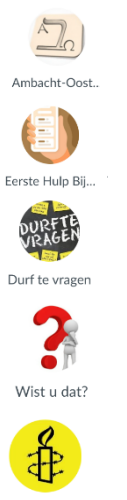

Amnesty

Aankondigingen over Ambacht-Oost

Alle vragen over de app kunt u hier kwijt

Groep waarin u allerlei hulp kunt vragen

Heeft u iets te melden, maar niet voor een groep? Meldt het hier

Aankondigingen over de Amnesty-schrijfacties

Uiteraard kunt u ook lid worden van andere groepen. Kijkt u eens rond.

#### Veel plezier ermee!

De app is nu ingesteld en u heeft ermee kennis gemaakt. U kunt nu ook deelnemen aan de gemeenschap van Ambacht-Oost, waar u zich ook bevindt in de wereld.